# Программа VEDA CST. Подключение к преобразователю частоты VEDA VFD.

### Исходные компоненты системы:

- Преобразователь частоты VEDA VFD на заводских установках;
- Персональный компьютер (ноутбук);
- Конвертер USB RS485 (**MOXA Uport 1150I**);
- Программное обеспечение VEDA CST.
- •

## Шаг 1. Подключение МОХА к ПЧ.

1. Схема подключения:

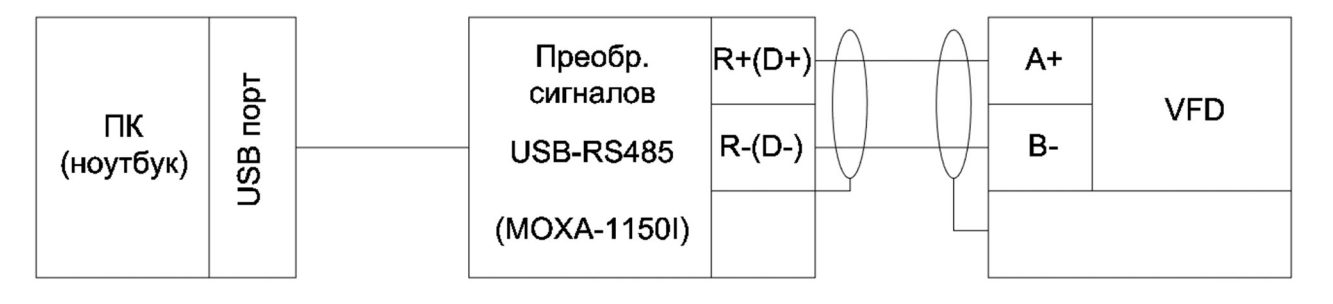

Рис 1. Схема подключения

2. Кабель с витой парой интерфейса 2-wire RS-485 подключите с одного конца к клеммам на конверторе MOXA Uport 1150I R+(D+) и R-(D-), с другого, соответственно, к клеммам A+ и B- частотного преобразователя, как показано на рис. 2. (выделено красным). MOXA Uport 1150I подключаем к USB-порту компьютера.

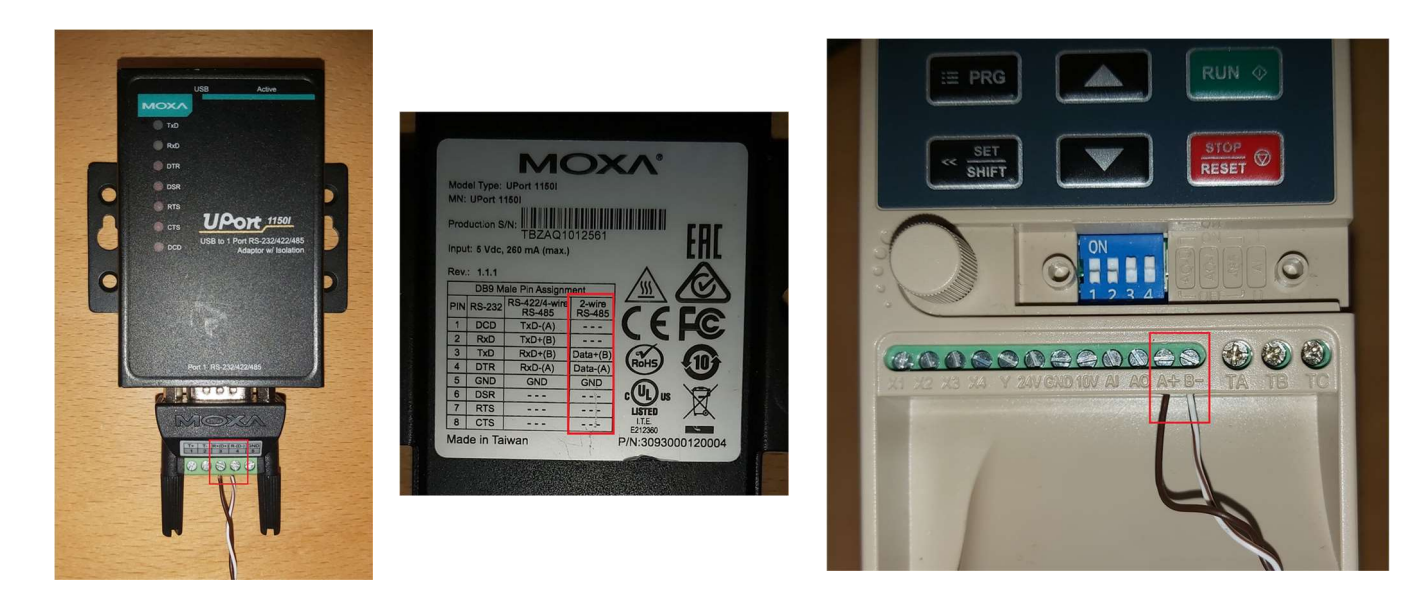

Рис 2. Подключение

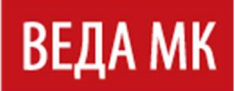

### Шаг 2. Установка драйвера для Windows

Нижеследующие инструкции даны на примере OC Windows 10, но аналогичные шаги следует предпринять и для установки на Windows XP/98/11 (32-bit и 64-bit).

- 1. Переходим на сайт <u>ПО и документация (moxa.ru)</u>, выбираем свою модель, скачиваем драйвера и переходим к их установке.
- 2. Запустите скаченный файл. Нажмите NEXT для начала установки драйвера.

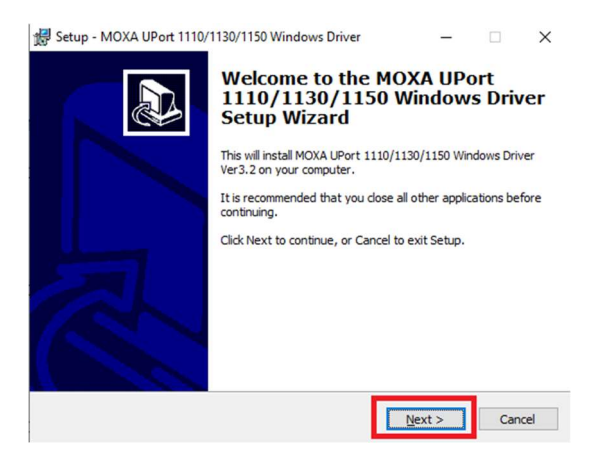

3. Принимаем условия использования "I accept the agreement". Нажимаем NEXT.

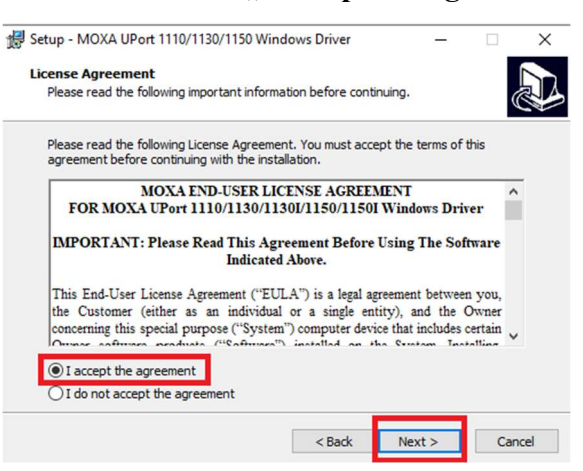

4. Нажмите **NEXT** для установки драйвера в указанную папку

| 🖟 Setup - MOXA UPort 1110/1130/1150 Wind                                                                | lows Driver      | _                               |                    | ×     |
|----------------------------------------------------------------------------------------------------|------------------|---------------------------------|--------------------|-------|
| Select Destination Location<br>Where should MOXA UPort 1110/1130/1150                                   | ) Windows Driver | be installed                    | ?                  |       |
| Setup will install MOXA UPort 1110<br>following folder.<br>To continue, dick Next. If you would like to | /1130/1150 Wind  | dows Driver i<br>t folder, dick | nto the<br>Browse. |       |
| C:\Program Files\Moxa\USBDriver                                                                         |                  |                                 | Browse             |       |
| At least 1,2 MB of free disk space is require                                                           | d.               |                                 |                    |       |
|                                                                                                    | < Back           | Next >                          | Ca                 | incel |

#### 5. Нажмите Install для начала установки

| R | eady to Install                                                          | UPort 1110/1130/1        | 150 Windows    |      |   |
|---|--------------------------------------------------------------------------|--------------------------|----------------|------|---|
|   | Driver on your computer.                                                 | 0,0,0,0,1110,1150,1      | 150 111100113  | (    |   |
|   | Click Install to continue with the installation,<br>change any settings. | , or click Back if you v | want to review | v or |   |
|   | Destination location:<br>C:\Program Files\Moxa\USBDriver                 |                          |                | ^    |   |
|   | Start Menu folder:<br>MOXA\UPort 1100 Series Windows Driv                | ver                      |                |      |   |
|   |                                                                          |                          |                |      |   |
|   | <                                                                        |                          |                | > ~  |   |
|   |                                                                          | _                        |                |      | _ |
|   |                                                                          |                          |                | -    |   |

### Шаг 3. Настройка преобразователь Uport

Нижеследующие настройки характерны для данной модели преобразователя интерфейсов. Необходимость настроек иных преобразователей уточняйте у производителя интерфейсов.

 Все настройки преобразователя в ОС Windows осуществляются через Диспетчер устройств. В разделе Многопортовые последовательные адаптеры (Multiport serial adapters) можно изменить интерфейс последовательного порта (RS-232, RS-422, RS-485), режим передачи данных. Нам необходимо выбарть RS-485. Нажимаем ПКМ на Uport 1150I – свойства. В открывшемся окне нажимаем Change settings.

| > |          | Human Interface Devices                        | UPo | rt 115     | 01 Prope  | erties   |                            | × |
|---|----------|------------------------------------------------|-----|------------|-----------|----------|----------------------------|---|
| > | 10000    | Keyboards                                      | Ger | neral      | Driver    | Details  | Events                     |   |
| > |          | Memory technology devices                      |     |            | Dirver    | Details  | Lyona                      |   |
| > |          | Mice and other pointing devices                | 4   | -          | UPort     | 11501    |                            |   |
| > |          | Monitors                                       |     |            |           |          |                            |   |
| ~ | Ŵ        | Multi-port serial adapters 1                   |     |            | Device    | type:    | Multi-port serial adapters |   |
|   |          | 🐺 UPort 11501 2 🗸 🐺 Multi-port serial adapters |     |            | Manufa    | acturer: | Moxa Inc.                  |   |
| > | -        | Network adapters UP ort 1150                   |     |            | Locatio   | n:       | Port_#0001.Hub_#0002       |   |
| > | ÷.       | Ports (COM & LPT) > 🚽 Netwo Update driver      |     | _          |           |          |                            |   |
| > |          | Print queues > Ports Properties                |     | Device     | e status  |          |                            |   |
| > |          | Processors > 🚍 Print o                         |     | [This c    | device is | working  | properly.                  |   |
| > | <u> </u> | Security devices                               |     |            |           |          |                            |   |
| > | 4        | Sensors                                        |     |            |           |          |                            |   |
| > |          | Software components                            |     |            |           |          |                            |   |
| > | •        | Software devices                               |     |            |           |          | ~                          |   |
| > | 4        | Sound, video and game controllers              |     |            |           |          |                            |   |
| > | ۵.       | Storage controllers                            |     |            |           |          |                            |   |
| > | t,       | System devices                                 | L n |            |           |          | 1                          |   |
| > | Ŷ        | Universal Serial Bus controllers               | L.  | <b>₽</b> C | hange s   | ettings  |                            |   |
| > | Ŷ        | Universal Serial Bus devices                   |     |            |           |          |                            |   |
| > | Ŷ        | USB Connector Managers                         |     |            |           |          | OK Cancel                  |   |

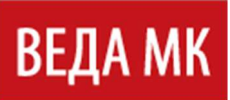

2. Выбираем закладку Port Configuration. Далее кнопку Port Setting. В открывшемся меню меняем Interface на RS – 485 2W. Нажимаем OK.

| Port COM No | . Fast Flush | Interface |              |   | Port Number | COM1 (current)             |
|-------------|--------------|-----------|--------------|---|-------------|----------------------------|
| COM1        | Enable       | RS-485 2W |              |   | AL          | to Enumerating COM Numb    |
|             |              |           |              |   | Fast Flush  | Enable Disable             |
|             |              |           |              |   | Se          | et the change to all ports |
|             |              |           | Port Setting | 1 | Interface   | RS-485 2W                  |
|             |              |           |              |   | S           | RS-232                     |
|             |              |           |              |   |             | RS-485 2W                  |

3. В Диспетчер устройств в разделе Ports (COM и LTP) можно изменить параметры передачи данных по COM-порту. Нажимаем ПКМ на MOXA USB Serial Port, далее Properties. В открывшемся окне можно изменить параметры связи в закладке Port Settings. После изменений нажмите OK.

|   |          |                                 |                             | MOXA USB Serial Port (COM1) Properties        | ×        |
|---|----------|---------------------------------|-----------------------------|-----------------------------------------------|----------|
| > | Ŧ        | Multi-port serial adapters      |                             | Council Port Settings Drives Details Function |          |
| > |          | Network adapters                |                             | General Fort Settings Driver Details Events   |          |
| ~ | Ŵ        | Ports (COM & LPT)               |                             | Baud Rate: 9600                               |          |
|   | -        | 📋 Intel(R) Active Manageme      | ent Technology - SOL (COM3) |                                               |          |
|   |          | MOXA USB Serial Port (C         |                             | Data bits: 8                                  | <u> </u> |
| > |          | Print queues                    | Opdate driver               | Parity: None                                  | -        |
| > |          | Processors                      | Properties                  | Output                                        |          |
| > | 1        | Security devices                |                             | Stop bits: 1                                  | _        |
| > | -        | Sensors                         |                             | Flow control: None                            | -        |
| > | E.       | Software components             |                             |                                               |          |
| > | •        | Software devices                |                             |                                               |          |
| > | 4        | Sound, video and game contr     | rollers                     |                                               |          |
| > | <b>S</b> | Storage controllers             |                             |                                               |          |
| > |          | System devices                  |                             |                                               |          |
| > | Ŷ        | Universal Serial Bus controller | rs                          |                                               |          |
| > | Ŷ        | Universal Serial Bus devices    |                             |                                               |          |
| > | Ŷ        | USB Connector Managers          |                             | ОК                                            | Cancel   |
|   | _        |                                 |                             |                                               |          |

#### Важно!

Необходимо сравнить параметры передачи данных СОМ-порта с аналогичными настройками в ПЧ. Они должны быть идентичны друг другу. Проверить можно в ПЧ в параметрах F12.02 и F12.03 (см. инструкцию по эксплуатации на ПЧ).

# Шаг 4. Подключение программы VEDA CST к ПЧ.

Скачайте программное обеспечение VEDA CST на официальном сайте <u>drives.ru</u> в разделе Документация — Программное обеспечение — Программа VEDA CST. После установки запустите программу. 1. В открывшемся окне программы нажимаем Project – New

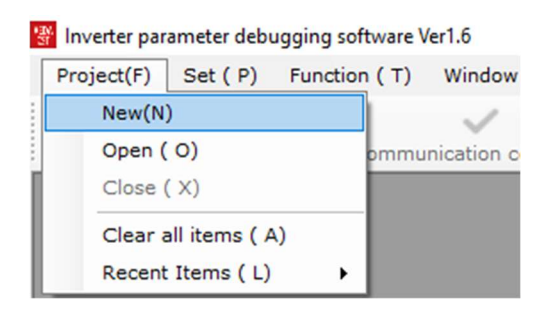

2. Необходимо выбрать модель ПЧ. В моем случае — это VF – 101. Нажимаем Next step.

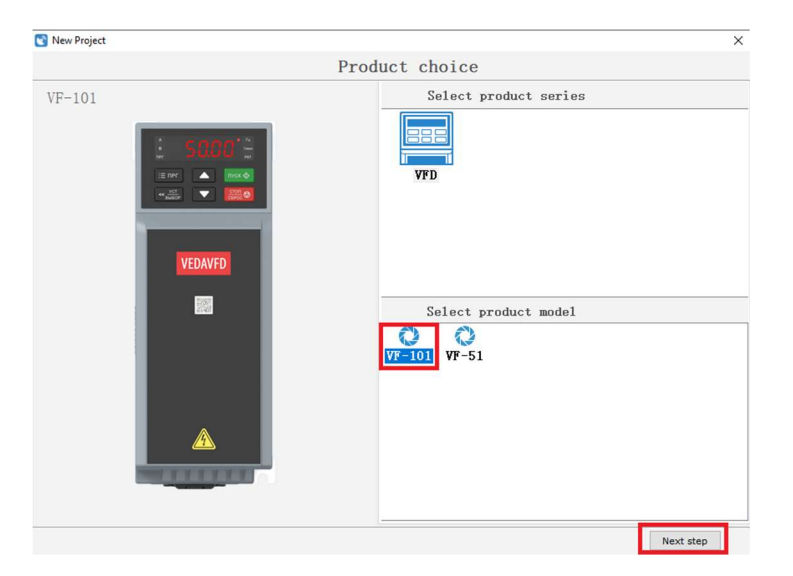

3. Задаем имя проекту. Настраиваем параметры передачи данных должны совпадать с параметрами ПЧ (в параметрах F12.02 и F12.03). Нажимаем **Sure**.

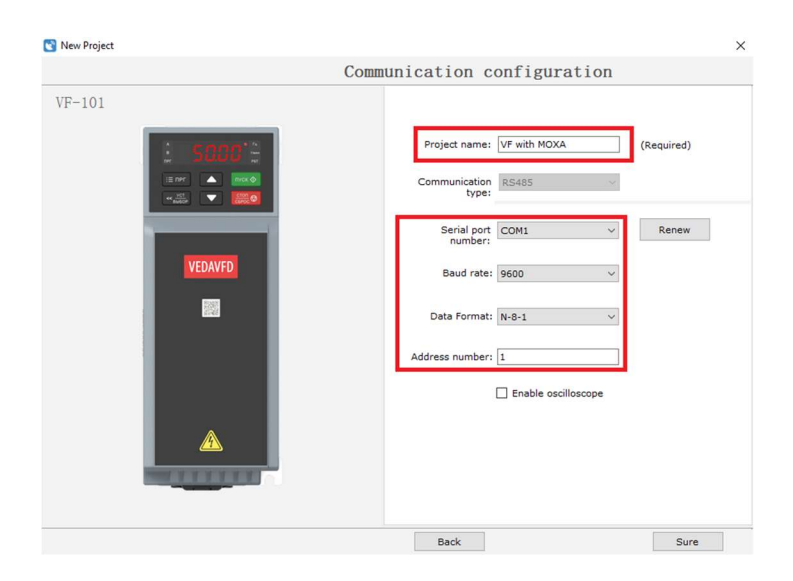

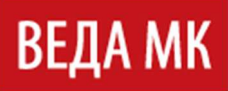

4. Открывается проект. Дальше нужно нажать на кнопку Parameter settings.

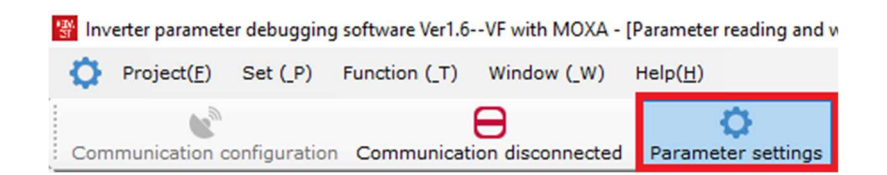

Это дает нам возможность открыть все параметры ПЧ.

| Project(E) Set (P) Functi       | on ( | T) Window (_W) Help( <u>H</u> )     |                  |             |                      |               |                   |                   |               |
|---------------------------------|------|-------------------------------------|------------------|-------------|----------------------|---------------|-------------------|-------------------|---------------|
| Communication configuration Com | imun | ication disconnected Parameter set  | ings Real-time m | onitoring O | scilloscope Accident | details Motor | self-learning Fur | nction code impor | t Exit syster |
| unction group selection         |      | 0 0                                 |                  | பீ . 1      | 1 1 6                | QB            | 18                |                   |               |
| ommon parameters                | Re   | ad current page Read all pages Writ | e current page E | export Im   | port Open Compa      | re Find Save  | Options           |                   |               |
| 00 Monitoring parameters        |      | Function code name                  | current value    | unit        | default value        | min value     | max value         | address           | attributes    |
| 01 Faults monitoring paramet    |      | C00.00 Given frequency              | 0.00             |             |                      |               |                   | 0x2100            | stop setting  |
| 0 Environmental application     |      | C00.01 Output frequency             | 0.00             | Hz          | -                    | -             | -                 | 0x2101            | stop setting  |
| 2 Motor 1 Parameter             |      | C00.02 Output current               | 0.0              | A           | -                    | -             | -                 | 0x2102            | stop setting  |
| 3 Motor vector control group    |      | C00.03 Input voltage                | 380              | v           | -                    | -             | -                 | 0x2103            | stop setting  |
| 4 V/F control group             |      | C00.04 Output voltage               | 0.0              | V           | -                    | -             |                   | 0x2104            | stop setting  |
| 5 Input terminal(X, AI, PUL)    |      | C00.05 Mechanical speed             | 0                | rpm         | -                    |               |                   | 0x2105            | stop setting  |
| 6 Output terminal Parameter     | T    | C00.05 Given torque                 | 50.0             | %           | _                    |               |                   | 0x2106            | stop setting  |
| 7 Operation control paramete    |      | C00.07 Output torque                | 0.0              | 9/4         | -                    |               |                   | 0x2107            | stop setting  |
| 0 Protection Parameter          | H    | C00.08 PID Given amount             | 0.0              | 0%          |                      |               |                   | 0×2109            | ctop settin   |
| 1 Operator parameter set        | H    | C00.00 PID Seedback amount          | 0.0              | 20          |                      |               |                   | 0+2100            | stop settin   |
| 2 Communication control Fun     | H    | COOLOG PID Feedback amount          | 0.0              | 70          | -                    | -             |                   | 0x2109            | stop settin   |
| 3 Process PID control parame    | 님    | Coo.io Output Power                 | 0.0              | 70/KW       | -                    | -             | •                 | UX210A            | stop setting  |
| 4 Multi-stage speed and simp    |      | C00.11 Bus voltage                  | 537              | V           | -                    | -             | -                 | 0x210B            | stop setting  |
| 6 Tension control               |      | C00.12 Module temperature1          | 28.0             | *C          | -                    | -             |                   | 0x210C            | stop settin   |
| ferent parameters               |      | C00.13 Module temperature2          | 28.0             | °C          | -                    | -             | -                 | 0x210D            | stop settin   |
|                                 |      | C00.14 Input terminal X connected . | 00000000         |             | 0000000              | -             | -                 | 0x210E            | stop settin   |
|                                 |      | C00.15 Output terminal Y connecte   | . 0000000        |             | -                    | -             | -                 | 0x210F            | stop settin   |
|                                 |      | C00.16 Analog AI1 input value       | 0.000            | V/mA        | -                    | -             | -                 | 0x2110            | stop settin   |
|                                 |      | C00.17 Analog AI2 input value       | 0.000            | V/mA        | -                    |               |                   | 0x2111            | stop settin   |
|                                 |      | C00.18 Keyboard potentiometer       | 0.00             | %           | -                    | -             | -                 | 0x2112            | stop setting  |
|                                 |      | C00.19 Pulse signal PUL input value | 0.000            | kHz         | -                    | -             | -                 | 0x2113            | stop settin   |
|                                 |      | C00.20 Analog output AO1            | 0.00             | V/mA/k      | -                    | -             | -                 | 0x2114            | stop setting  |
|                                 |      | C00.21 Analog output AO2 (extend    | . 0.00           | V/mA        | -                    | -             | ÷                 | 0x2115            | stop settin   |
|                                 |      | C00.22 Counter count value          | 0                |             | -                    | -             |                   | 0x2116            | stop setting  |
|                                 |      | C00.23 Running time of this power-o | n 0.0            | h           | -                    |               |                   | 0x2117            | stop settin   |
|                                 | ī    | C00.24 Accumulated running time o   | 0                | h           | -                    | -             |                   | 0x2118            | stop setting  |
|                                 |      | C00.25 Inverter power rated power   | 2.2              | kW          | 2.2                  | -             | -                 | 0x2119            | stop settin   |
|                                 |      | C00.26 Inverter rated voltage       | 380              | V           | 380                  |               |                   | 0x211A            | stop settin   |
|                                 |      | C00.27 Inverter rated current       | 6.0              | 4           | 6.0                  |               |                   | 0x211B            | ston settin   |
|                                 | H    | COO 29 Software version             | 60.12            |             | 60.12                |               |                   | 0+2110            | stop setting  |

5. Нажимаем кнопку **Read current page**. Показателем того, что все параметры считываются и сеть настроена является **зеленая галочка** слева от параметра.

| Communication configuration Cor | nmuni | cation disconnected Parameter settin                                                             | gs Real-time mo | nitoring | Oscilloscope Accident | details Motor | self-learning Fur | nction code imp | port Exit system |  |  |  |
|---------------------------------|-------|--------------------------------------------------------------------------------------------------|-----------------|----------|-----------------------|---------------|-------------------|-----------------|------------------|--|--|--|
| Function group selection        |       | D D                                                                                              |                 | <u>ٿ</u> | 1 B &                 | QB            | 13                |                 |                  |  |  |  |
| Common parameters               | Rea   | Read current page Read all pages Write current page Export Import Open Compare Find Save Options |                 |          |                       |               |                   |                 |                  |  |  |  |
| C00 Monitoring parameters       |       | Function code name                                                                               | current value   | unit     | default value         | min value     | max value         | address         | attributes       |  |  |  |
| C01 Faults monitoring paramet   |       | F00.00 Parameter access level                                                                    | 0:Standar 💌     |          | 0                     | -             | -                 | 0x0000          | set at any time  |  |  |  |
| F00 Environmental application   | ~     | F00.01 Purpose selection                                                                         | 0:Universal 🔹   |          | 0                     | -             | -                 | 0x0001          | set at any time  |  |  |  |
| F01 Basic continuand            | ~     | F00.03 Initialization                                                                            | 0:Not initi •   |          | 0                     | -             | -                 | 0x0003          | Set at any time  |  |  |  |
| F03 Motor vector control group  | ~     | F00.04 Keyboard parameter copy                                                                   | 0:No funct      |          | 0                     | -             | -                 | 0x0004          | Set at any time  |  |  |  |
| F04 V/F control group           | ~     | F00.05 User password                                                                             | 0000            |          | 0000                  | -             | -                 | 0x0005          | Set at any time  |  |  |  |
| F05 Input terminal(X, AI, PUL)  | ~     | F00.07 Free parameters 1                                                                         | 0               |          | 0                     | -             | -                 | 0x0007          | Set at any time  |  |  |  |
| F06 Output terminal Parameter   | ~     | F00.08 Free parameters 2                                                                         | 0               |          | 0                     | -             | -                 | 0×0008          | Set at any time  |  |  |  |
| F08 Auxiliary control 1         | ~     | F00.10 Common parameters 1Addr                                                                   | 0100            |          | 0100                  | -             | -                 | 0x000A          | set at any time  |  |  |  |
| F10 Protection Parameter        | ~     | F00.11 Common parameters 2Addr                                                                   | 0101            |          | 0101                  | -             | -                 | 0x000B          | set at any time  |  |  |  |
| F11 Operator parameter set      | ~     | F00.12 Common parameters 3Addr                                                                   | 0102            |          | 0102                  | -             | -                 | 0x000C          | set at any time  |  |  |  |
| F12 Communication control Fun   | ~     | F00.13 Common parameters 4Addr                                                                   | 0710            |          | 0710                  | -             | -                 | 0x000D          | set at any time  |  |  |  |
| F13 Process PID control parame  | ~     | F00.14 Common parameters 5Addr                                                                   | 0122            |          | 0122                  | -             | -                 | 0×000E          | set at any time  |  |  |  |
| F16 Tension control             | ~     | F00.15 Common parameters 6Addr                                                                   | 0123            |          | 0123                  | -             | -                 | 0x000F          | set at any time  |  |  |  |
| Communication control Paramet   | ~     | F00.16 Common parameters 7Addr                                                                   | 0110            |          | 0110                  | -             |                   | 0x0010          | set at any time  |  |  |  |
| Different parameters            | ~     | F00.17 Common parameters 8Addr                                                                   | 0112            |          | 0112                  | -             | -                 | 0x0011          | set at any time  |  |  |  |
|                                 | ~     | F00.18 Common parameters 9Addr                                                                   | 0140            |          | 0140                  | -             | -                 | 0x0012          | set at any time  |  |  |  |
|                                 | ~     | F00.19 Common parameters 10Add                                                                   | 0730            |          | 0730                  | -             | -                 | 0x0013          | set at any time  |  |  |  |
|                                 | ~     | F00.20 Common parameters 11Add                                                                   | 0201            |          | 0201                  | -             | -                 | 0x0014          | set at any time  |  |  |  |
|                                 | ~     | F00.21 Common parameters 12Add                                                                   | 0202            |          | 0202                  | -             | -                 | 0x0015          | set at any time  |  |  |  |
|                                 | 1     | E00.22 Common parameters 124dd                                                                   | 0202            |          | 0202                  |               |                   | 0+0016          | cot at any time  |  |  |  |
|                                 | -     | urrent total: 38 Total difference                                                                | s: 0 Com        | municati | on abnormal: 0        |               |                   |                 |                  |  |  |  |

Теперь вы можете настраивать ПЧ через ПО VEDA CST.